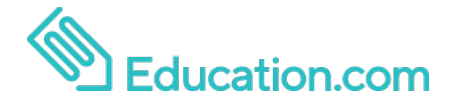

StudentName:AlannahStudent Code:LSMD57

Alannah's teacher is using Education.com to deliver assignments to your student to practice at home. Education.com's student experience presents engaging games, videos, songs, and exercises to children. Alannah will be given the opportunity to practice foundational math and/or English language arts skills crucial to academic success.

Alannah's teacher will get an update on progress and skills development every time an assignment is completed. Use the following directions to have your child easily access the student experience:

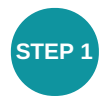

Go to education.com/games/play

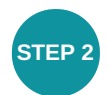

Choose "Student Code" at the login screen.

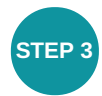

Enter your six-digit Student Code LSMD57

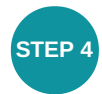

The Assignments screen will show a list of all your child's assignments and corresponding due dates. Click into any one of them and begin playing!

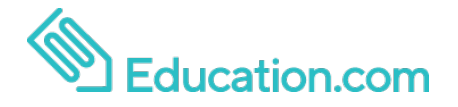

StudentName:DeMarcusStudent Code:D2DVPC

DeMarcus's teacher is using Education.com to deliver assignments to your student to practice at home. Education.com's student experience presents engaging games, videos, songs, and exercises to children. DeMarcus will be given the opportunity to practice foundational math and/or English language arts skills crucial to academic success.

DeMarcus's teacher will get an update on progress and skills development every time an assignment is completed. Use the following directions to have your child easily access the student experience:

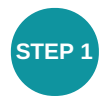

Go to education.com/games/play

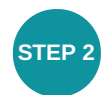

Choose "Student Code" at the login screen.

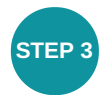

Enter your six-digit Student Code D2DVPC

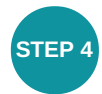

The Assignments screen will show a list of all your child's assignments and corresponding due dates. Click into any one of them and begin playing!

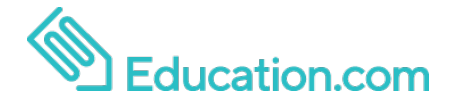

Student Name: Gavin Student Code: WYNZTH

Gavin's teacher is using Education.com to deliver assignments to your student to practice at home. Education.com's student experience presents engaging games, videos, songs, and exercises to children. Gavin will be given the opportunity to practice foundational math and/or English language arts skills crucial to academic success.

Gavin's teacher will get an update on progress and skills development every time an assignment is completed. Use the following directions to have your child easily access the student experience:

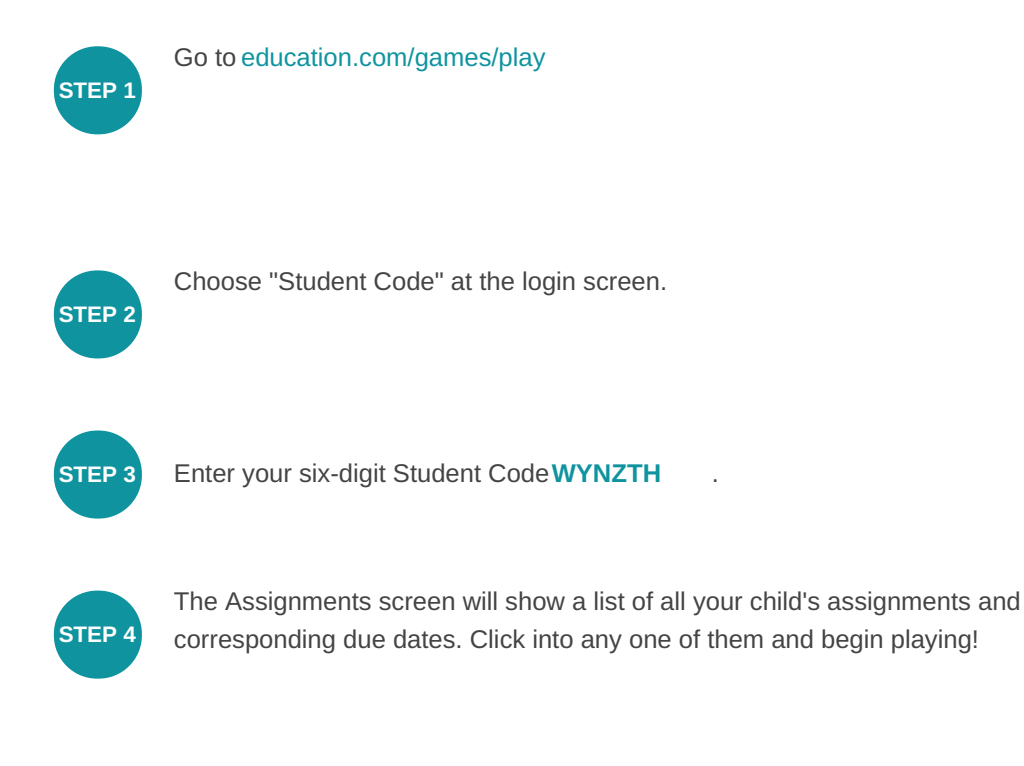

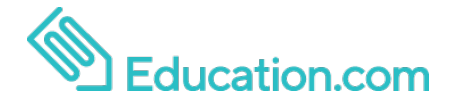

Student Name: Jacori Student Code: EGDV5U

Jacori's teacher is using Education.com to deliver assignments to your student to practice at home. Education.com's student experience presents engaging games, videos, songs, and exercises to children. Jacori will be given the opportunity to practice foundational math and/or English language arts skills crucial to academic success.

Jacori's teacher will get an update on progress and skills development every time an assignment is completed. Use the following directions to have your child easily access the student experience:

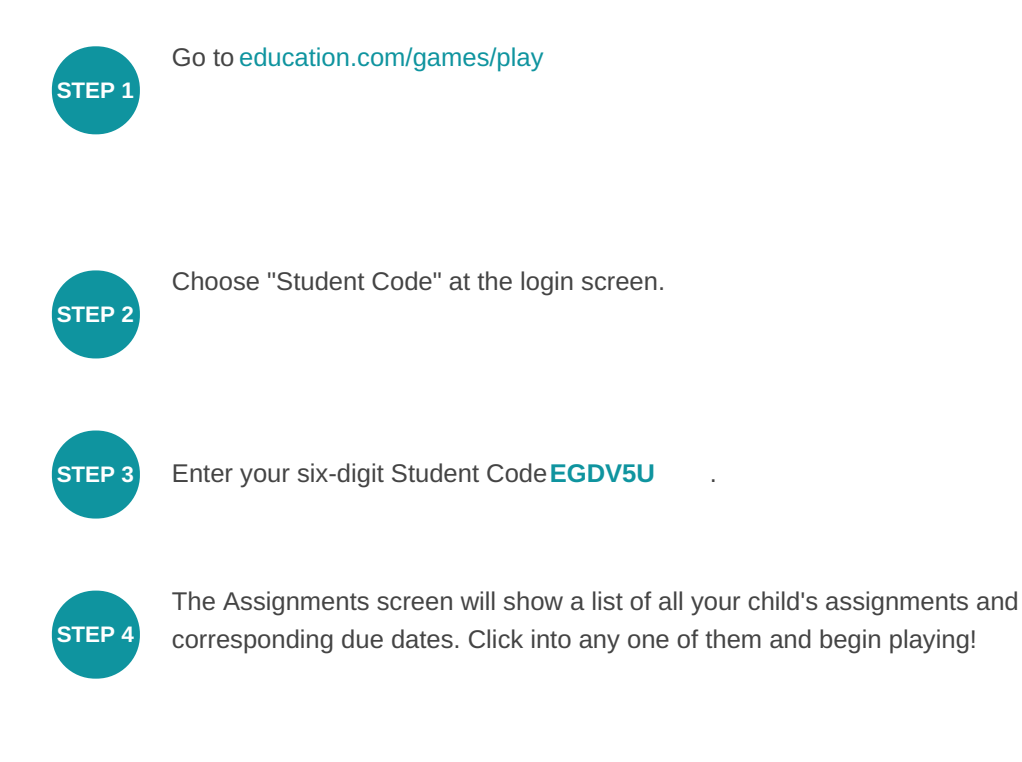

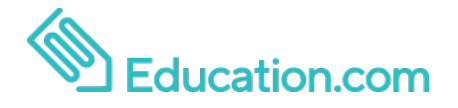

StudentName:JaydanStudent Code:ZFCVSL

Jaydan's teacher is using Education.com to deliver assignments to your student to practice at home. Education.com's student experience presents engaging games, videos, songs, and exercises to children. Jaydan will be given the opportunity to practice foundational math and/or English language arts skills crucial to academic success.

Jaydan's teacher will get an update on progress and skills development every time an assignment is completed. Use the following directions to have your child easily access the student experience:

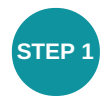

Go to education.com/games/play

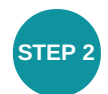

Choose "Student Code" at the login screen.

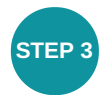

Enter your six-digit Student Code ZFCVSL

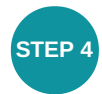

The Assignments screen will show a list of all your child's assignments and corresponding due dates. Click into any one of them and begin playing!

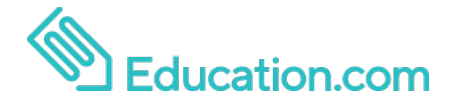

StudentMaxwellName:MaxwellStudent Code:7JG5SW

Maxwell's teacher is using Education.com to deliver assignments to your student to practice at home. Education.com's student experience presents engaging games, videos, songs, and exercises to children. Maxwell will be given the opportunity to practice foundational math and/or English language arts skills crucial to academic success.

Maxwell's teacher will get an update on progress and skills development every time an assignment is completed. Use the following directions to have your child easily access the student experience:

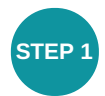

Go to education.com/games/play

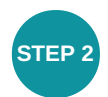

Choose "Student Code" at the login screen.

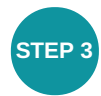

Enter your six-digit Student Code7JG5SW

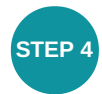

The Assignments screen will show a list of all your child's assignments and corresponding due dates. Click into any one of them and begin playing!

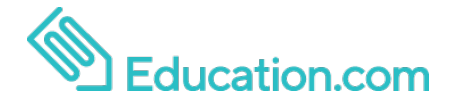

Student Name: Nick Student Code: 5HPRF8

Nick's teacher is using Education.com to deliver assignments to your student to practice at home. Education.com's student experience presents engaging games, videos, songs, and exercises to children. Nick will be given the opportunity to practice foundational math and/or English language arts skills crucial to academic success.

Nick's teacher will get an update on progress and skills development every time an assignment is completed. Use the following directions to have your child easily access the student experience:

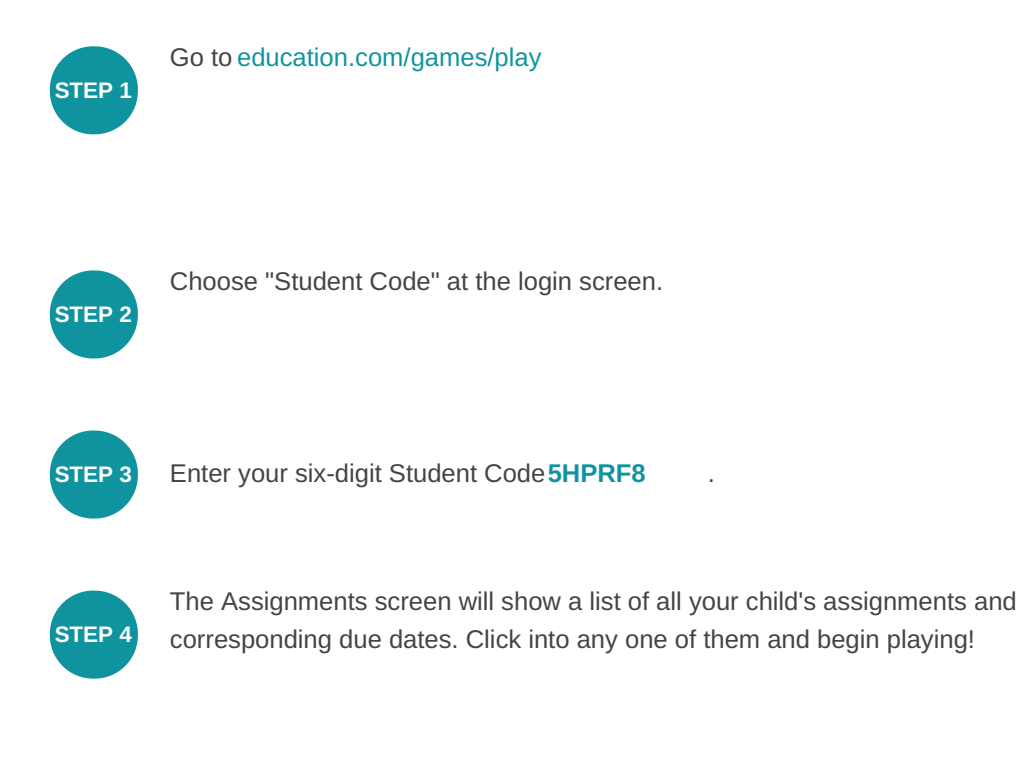

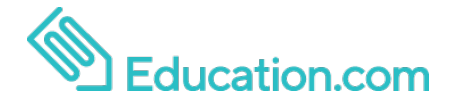

StudentRomonName:RomonStudent Code:HFLZPR

Romon's teacher is using Education.com to deliver assignments to your student to practice at home. Education.com's student experience presents engaging games, videos, songs, and exercises to children. Romon will be given the opportunity to practice foundational math and/or English language arts skills crucial to academic success.

Romon's teacher will get an update on progress and skills development every time an assignment is completed. Use the following directions to have your child easily access the student experience:

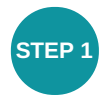

Go to education.com/games/play

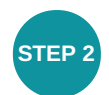

Choose "Student Code" at the login screen.

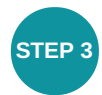

Enter your six-digit Student Code **HFLZPR** 

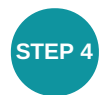

The Assignments screen will show a list of all your child's assignments and corresponding due dates. Click into any one of them and begin playing!

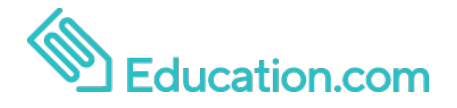

StudentName:TimothyStudent Code:H98Q2Q

Timothy's teacher is using Education.com to deliver assignments to your student to practice at home. Education.com's student experience presents engaging games, videos, songs, and exercises to children. Timothy will be given the opportunity to practice foundational math and/or English language arts skills crucial to academic success.

Timothy's teacher will get an update on progress and skills development every time an assignment is completed. Use the following directions to have your child easily access the student experience:

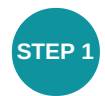

Go to education.com/games/play

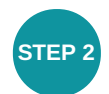

Choose "Student Code" at the login screen.

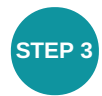

Enter your six-digit Student Code H98Q2Q

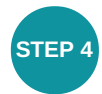

The Assignments screen will show a list of all your child's assignments and corresponding due dates. Click into any one of them and begin playing!

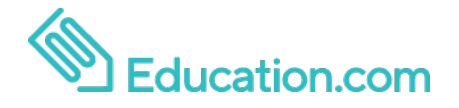

StudentName:Tylin LogginsStudent Code:42DE82

Tylin Loggins's teacher is using Education.com to deliver assignments to your student to practice at home. Education.com's student experience presents engaging games, videos, songs, and exercises to children. Tylin Loggins will be given the opportunity to practice foundational math and/or English language arts skills crucial to academic success.

Tylin Loggins's teacher will get an update on progress and skills development every time an assignment is completed. Use the following directions to have your child easily access the student experience:

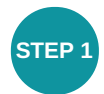

Go to education.com/games/play

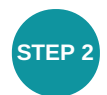

Choose "Student Code" at the login screen.

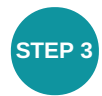

Enter your six-digit Student Code 42DE82

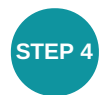

The Assignments screen will show a list of all your child's assignments and corresponding due dates. Click into any one of them and begin playing!